## How to Make an Appointment

## Go to

https://lander.mywconline.com/. Find "Client or Student? Login in <u>here</u>" located at the top left of the screen and login in using your lander email and password.

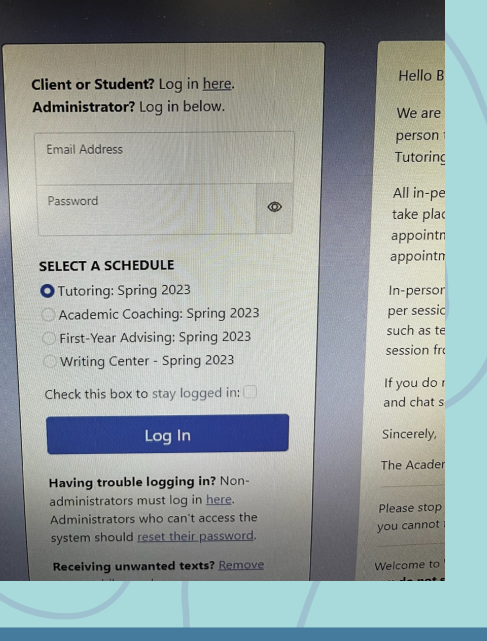

| Welcome, Julia <del>-</del> | Schedules - OClock In Contact Us |
|-----------------------------|----------------------------------|
|                             | Tutoring: Spring 2023            |
| Tutorin                     | Academic Coaching: Spring 2023   |
| lanuary 18                  | Brittany Conklin                 |
| Previous Week I Cu          | First-Year Advising: Spring 2023 |
| TETERS WEEK   CC            | Writing Center - Spring 2023     |
|                             | , کر <sub>ا</sub> لس             |

Welcome back Bearcats! When signing up fo

If this is your first time using WC Online, follow the prompted steps for setting up your student profile. Once you're logged in, select "Schedules" at the top left and then "Writing Center."

Select any open time slot (the white squares) during a convenient time for you with the tutor of your choice.

| Jan. 18: Wednesday      | 9:00 am            | 10:00 am                                                                                                    | 11:00 am                        | 12:00 pm        |
|-------------------------|--------------------|----------------------------------------------------------------------------------------------------|---------------------------------|-----------------|
| Alex Phillips           |                    |                                                                                                    |                                 |                 |
| Annette Daniel          |                    | 111111111111111                                                                                                 | CARLON COMPANY                  |                 |
| Julia Anhalt (GA)       |                    |                                                                                                    | Jun -                           |                 |
| Kristin Thomas          |                    | Selec                                                                                                    | t to reserve 11:00 am on Januar | y 18            |
| Mya Atten               |                    | with .                                                                                                    | Julia Anhalt (GA).              |                 |
| and and a second second | Care of the second |                                                                                                    |                                 | Chilling Street |
| Jan. 19: Thursday       | 9:00 am            | 10:00 am                                                                                                    | 11:00 am                        | 12:00 pm        |
| Amelia McCauley         |                    |                                                                                                    | and all the second              |                 |
| Kristin Thomas          | 100                |                                                                                                    |                                 |                 |
|                         |                    | the second second second second second second second second second second second second second second second se |                                 |                 |

| ien | t ()                                                                                                    |         |
|-----|----------------------------------------------------------------------------------------------------|---------|
| Anl | nalt, Julia (julia.anhalt@lander.edu)                                                                                                    | ~       |
| Ve  | dnesday, Jan. 18, 2023   11:00 am to 12:00 pm V Repeating a Anhalt (GA)   Writing Center - Spring 2023                                                                                                    | Options |
| 1   | APPOINTMENT LIMITS: Appointments must be 1 hour in length.                                                                                                    |         |
| A   | appointments for                                                                                                    |         |
| ~   | Graduate students     Online students     Upperclassmen with S+ page essays                                                                                                    | G       |
| [   | Meet Online?                                                                                                    |         |
|     | <ul> <li>Yes, Schedule eTutoring appointment.</li> <li>If you choose an eTutoring appointment, upload your paper after making this appointment.</li> <li>Then, watch your email for notification that your appointment has been modified or that</li> </ul> |         |

A separate webpage titled "Create New Appointment" will pop up. Make sure to fill this screen out as fully as possible. Click "create appointment" at the bottom of the screen.

The system will inform you that you have successfully created an appointment and you can close the pop-up. You're all set, and we'll see you soon!

| EATED: Jan. 18, 2023 12:48 pm by Julia Anhalt                                                                                                    | Appointment tools                                |
|----------------------------------------------------------------------------------------------------|--------------------------------------------------|
| Julia Anhalt                                                                                                    |                                                  |
| Wednesday, January 18, 2023   11:00 am to 12:00 pm<br>Julia Anhalt (GA)   Writing Center - Spring 2023                                                             |                                                  |
| Appointments for                                                                                                    | C2                                               |
| Graduate students                                                                                                    |                                                  |
| Online students                                                                                                    |                                                  |
|                                                                                                    |                                                  |
| eTutoring<br>If you choose an eTutoring appointment, upload your paper after making t<br>watch your email for notification that your appointment has been modified | this appointment. Then,<br>I or that someone has |
| responded to your paper.                                                                                                    |                                                  |

If you're having trouble logging in, please contact IT services.